# **OBDLink MX Wi-Fi**

## Návod k použití diagnostické aplikace OBDLink App

iOS

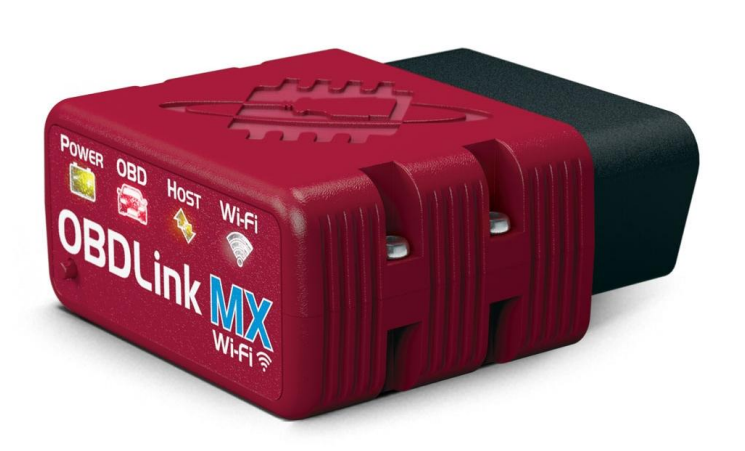

Tento návod Vás provede postupem stažení a instalace mobilní aplikace OBDLink app pro zařízení pracující se systémem Android. K diagnostice lze použít více diagnostických programů, které ovšem nejsou výrobcem nijak podporovány a tento návod se vztahuje pouze k použití doporučené aplikace OBDLink app.

## Zápis originálního klíče Wi-Fi sítě

Tovární klíč pro Wi-Fi síť je zapsán ze zadní strany diagnostického rozhraní. Tento klíč se poznamenejte stranou po použití v dalších krocích. Zapsat si jej stranou není nijak podmíněné a je doporučeno hlavně z praktických důvodů, kdy se během zapojení diagnostiky do zásuvky vozidla čte velmi špatně.

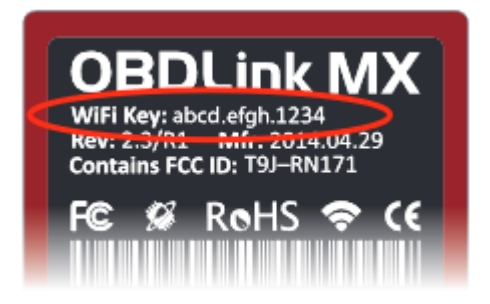

Kód je složen z 14-ti znaků a je uveden ve formátu "\_\_\_\_."

## Stáhnutí a instalace diagnostické aplikace

Stažení mobilní aplikace OBDLink app se provádí přes internetový obchod **App Store**. Tato aplikace je zcela zdarma a pro její stažení je potřeba být připojen k internetu.

V mobilním telefonu otevřeme aplikaci App Store. V aplikaci vyhledáme aplikaci **OBDLink App** (kategorie "*car diagnostic*"), kterou stáhneme a instalujeme do mobilního zařízení pomocí tlačítka **Stáhnout / Instalovat**. Instalace probíhá samostatně po přijetí podmínek obchodu. Následně se aplikace stáhne do telefonu a jde libovolně otevřít.

## Spárování s diagnostikou OBDLink LX Bluetooth

OBDLink MX se zapojí do diagnostické zásuvky vozidla, zapne se zapalování a tím se diagnostika zapne. Následně se rozsvítí LED dioda "*Power – Napájení*" a LED dioda "*Wi-Fi*" začne blikat (1x za 3 sekundy). Pokud nesvítí žádná LED dioda, zkontrolujte pojistky vozidla, zda nejsou vyhořelé.

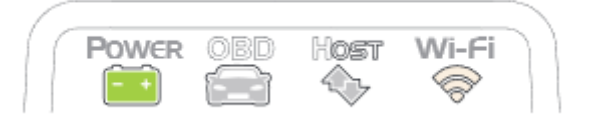

U vozidel se systémem Start / Stop stiskněte tlačítko startu bez toho, aniž by jste šlapali na brzdový pedál.

V mobilním zařízení **zapněte Wi-Fi**. V Seznamu Wi-Fi sítí vyberte položku "*OBDLink MX*". Následně zadejte opsané z diagnostiky do políčka "*Heslo*" a po zadání klepněte na tlačítko **Připojit**. Nezapomeňte, že obsahuje tečky a je celé napsáno malými písmeny.

Ve výpisu Wi-Fi sítí se vedle položky OBDLink MX objeví malá **značka** na indikaci úspěšného spojení s diagnostikou a LED kontrolka "*Wi-Fi*" začne pomalu blikat.

## Připojení do diagnostiky OBDLink LX Bluetooth

Otevřeme si aplikaci OBDLink. Ve spodní části klikneme na tlačítko Připojit. Následně se zobrazí nabídka:

- Wifi
- Bluetooth
- USB

Vybereme možnost "*WiFi*". Vybráním tohoto typu připojení dojde k následnému připojování. Po několika vteřinách se aplikace připojí do řídící jednotky vašeho vozidla. Nyní klepneme na tlačítko **Diagnostika** a je již možné provádět veškeré diagnostické úkony a kontrolovat informace o automobilu. Na znamení úspěšného spojení s diagnostikou se trvale rozsvítí dioda "*Wi-Fi*".

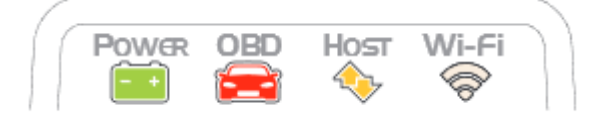